# H1 Connect (原Faculty Opinions, F1000 Prime数据库) 用户使用指南

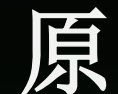

Website: https://connect.h1.co/search/articles https://connect.h1.co/

Je.

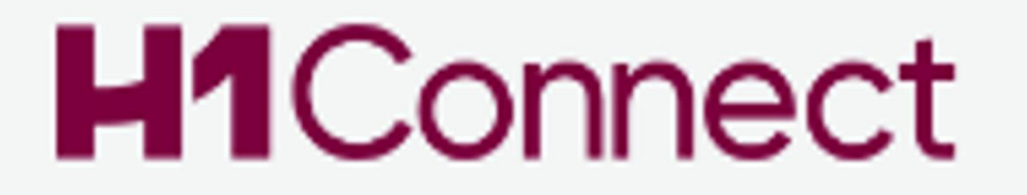

## 一、背景介绍

二、利用H1 Connect解读最新科学文献

三、如何在PubMed网站设置使用H1 Connect

经验告诉我们,往往对我们有所启发,真正具有指导作用的只是少量的重要文献 利用Faculty of 1000,让专家作为我们的智囊,帮 我们筛选经典文献

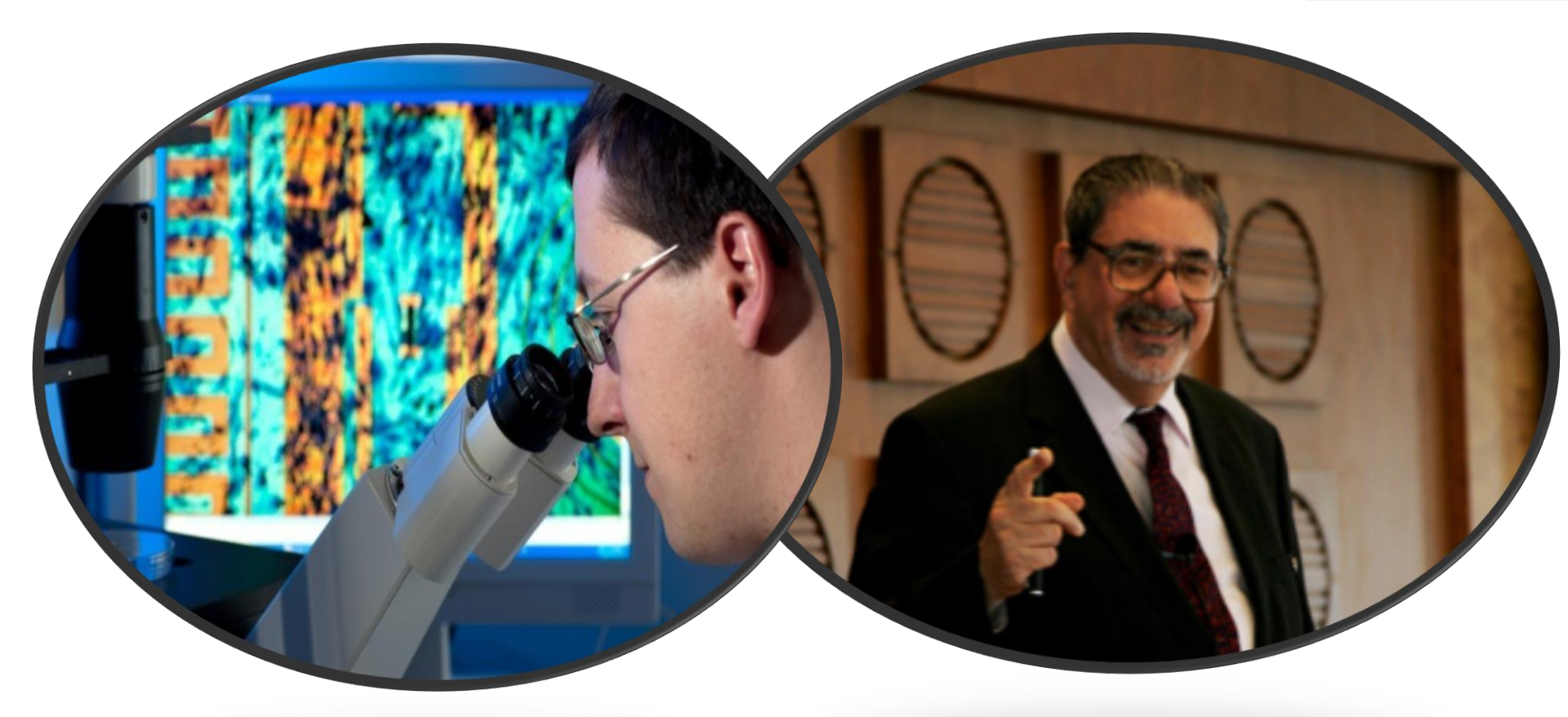

在充满挑战的科研道路上,分享 "大牛"们的宝贵经验

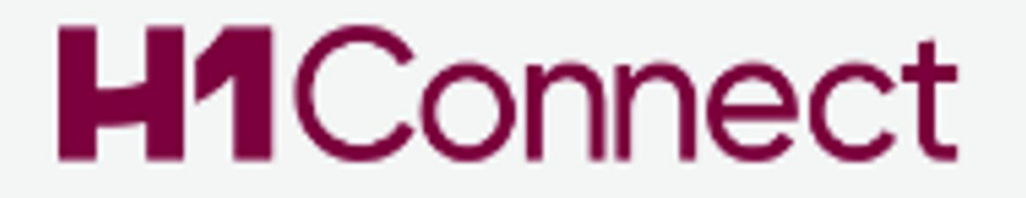

# H1 Connect 可以提供什么帮助

- 帮助我找出所有重要的关键文章。
- 节省我节选阅读重要文献的时间。
- 经过两次以上的同行评审更能确认文章的重要性及可读性。

# 帮你选出重要必读论文并由同行加以评论的生物医学资料库

- ◆ 90%的世界顶级机构均有订阅
- ◆ 推荐的文章覆盖3800多本期刊

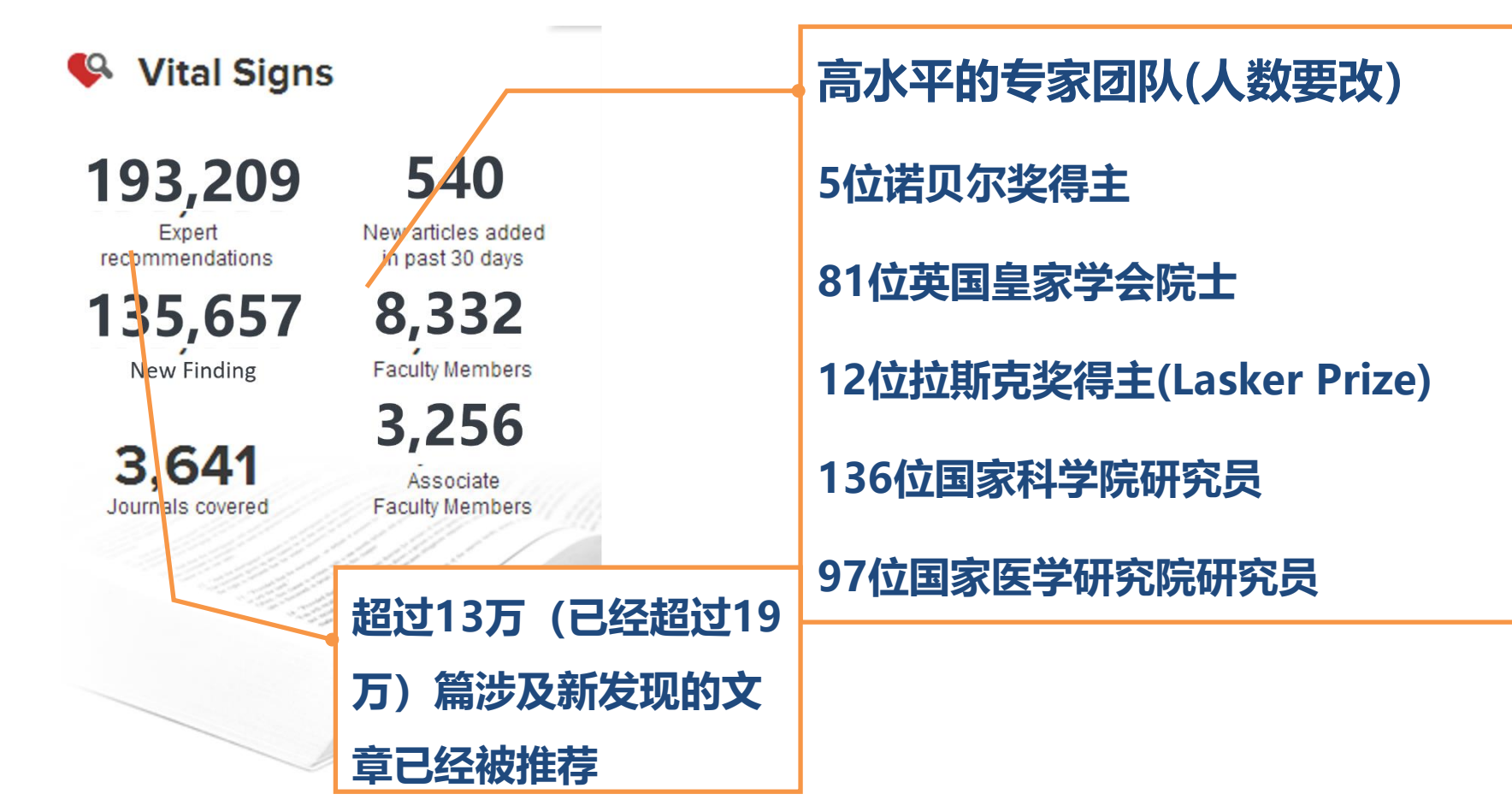

1. Article Recommendations: 遴选出近期某领域研究中有着重要价值和意

义的文章,并从意义、创新点、方法等方面进行评价

2. Rankings: 对选出的文章进一步分级,按照推荐分数和浏览量进行排序

3. Faculty Reviews Journal: 就近期某一生物学和医学内容的热门研究提供同行评议报告

4. Meet the Faculy: 及时获得生物、医学某一领域的专家信息及其做出的 评论

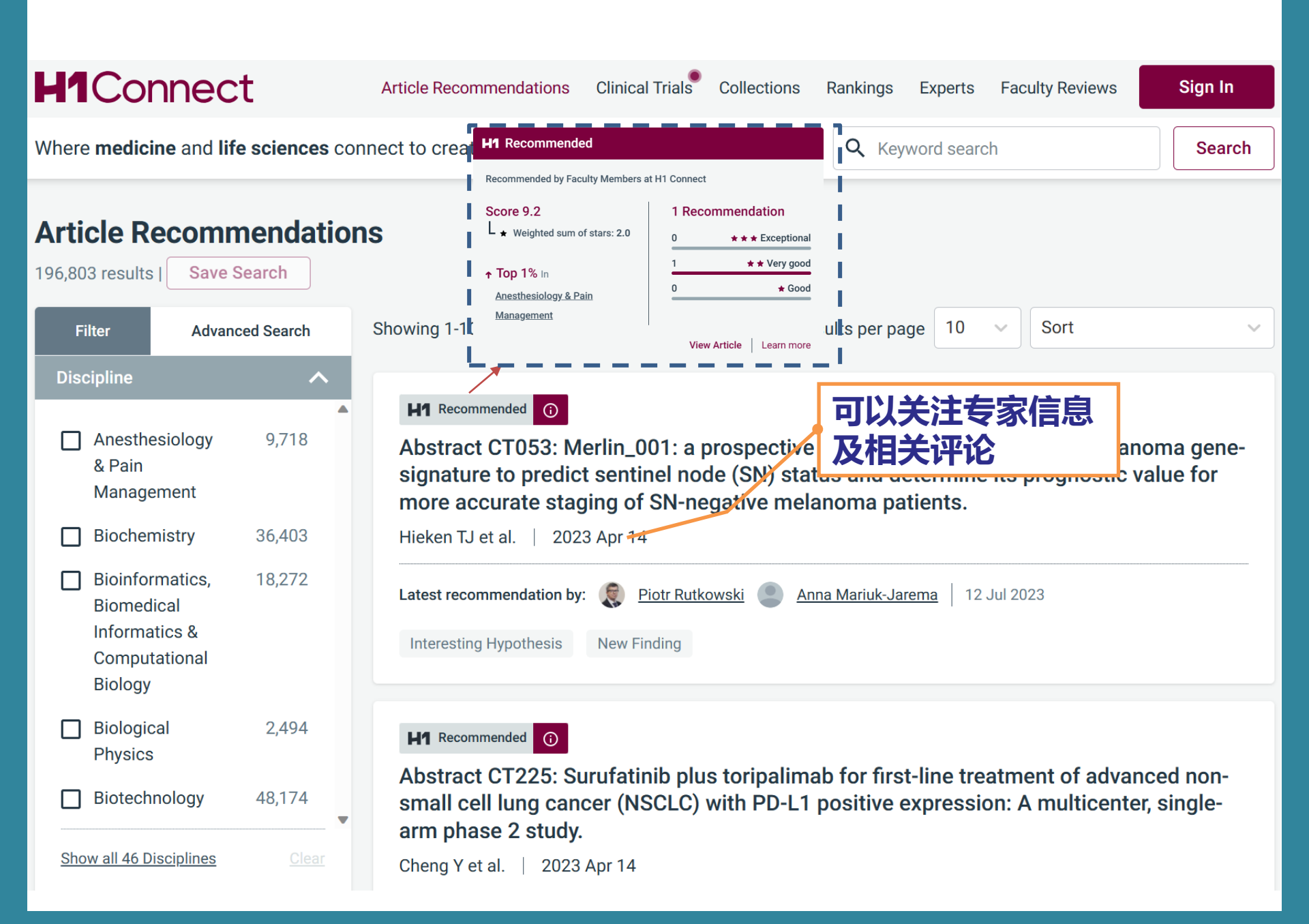

Article Recommendations Clinical Trials

Collections

Rankings Experts Faculty Reviews

Sign In

atest

Search

Where medicine and life sciences connect to create a healthier future

 Subscribed Institution access within IP range

1. Sign-In...(1) Keyword search

Insights and opinions from the **wo** • Register / Sign In personal account for saving search results advances in **medicine and life sciences**.

## **Access Global Experts**

Covering 'bench to bedside', connect with 8000+ Experts across 40 disciplines and 300 specialties.

Poland

## Clinical Trials NEW

Stay up-to-date on treatment advances and their potential impact on patient outcomes with expert evaluations of the latest clinical trial results.

## **Recommended Research**

Keep on top of the growing number of research articles in your discipline with expert recommendations of which papers to read and why.

### H1 Connect JOIN TODAY

Join a growing community of Experts, researchers and HCPs to stay connected to the latest research and clinical advances.

## **Global Experts**

Explore our panel of renowned experts; follow them for valuable insights and receive alerts when they share new article recommendations and clinical trial evaluations.

Rely on trusted sources to stay up-to-date on the latest research with ease.

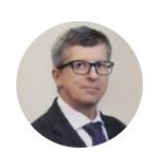

Piotr Rutkowski Maria Sklodowska-Curie Memorial Cancer Center and Institute of...

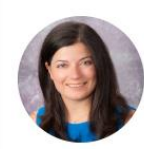

Yana George Najjar University of Pittsburgh United States

## Featured

## Faculty Opinions becomes H1 Connect

July 2023

H1 Connect is the new name for Faculty Opinions reflecting its evolution as an expert-led knowledge sharing

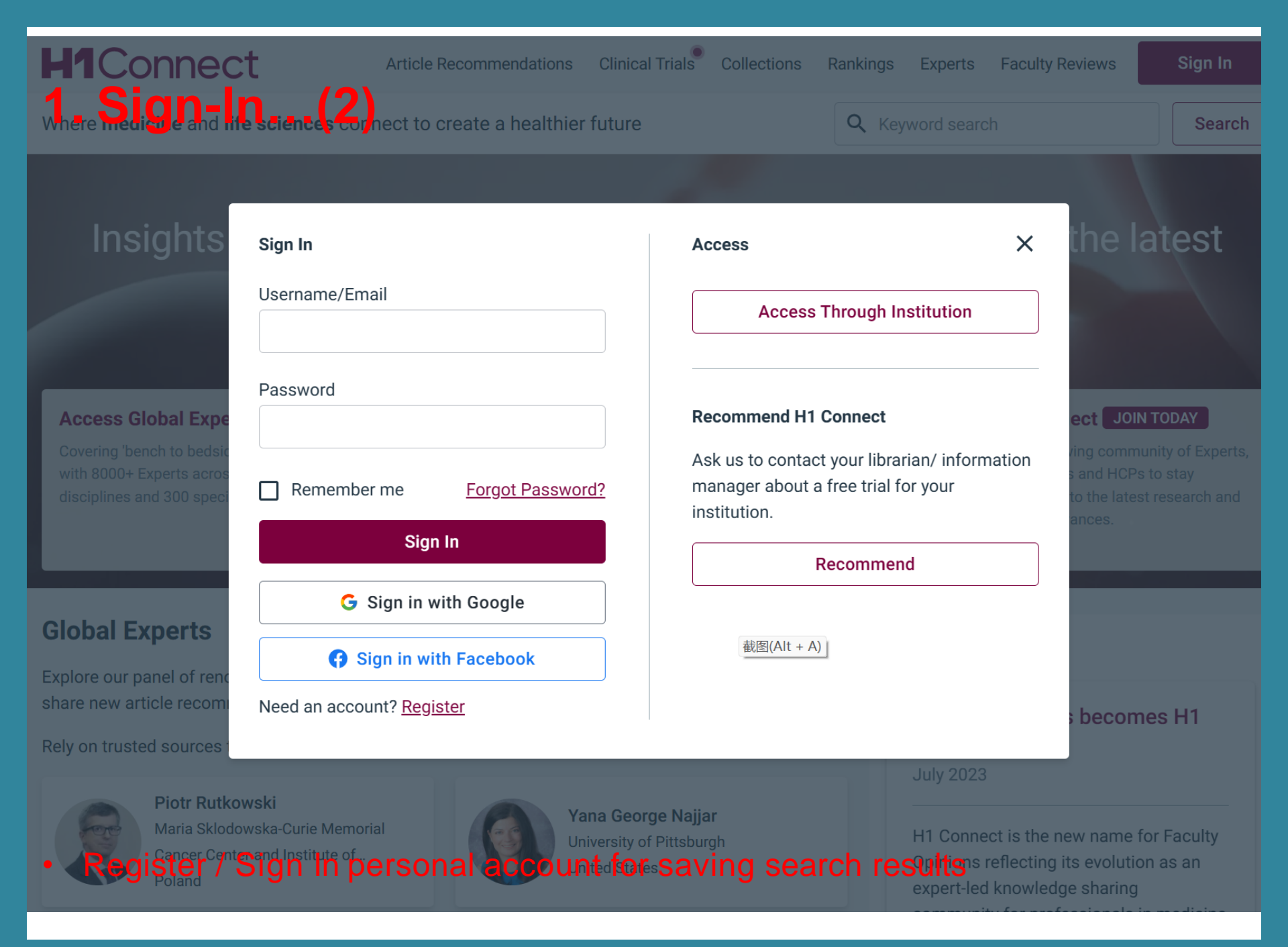

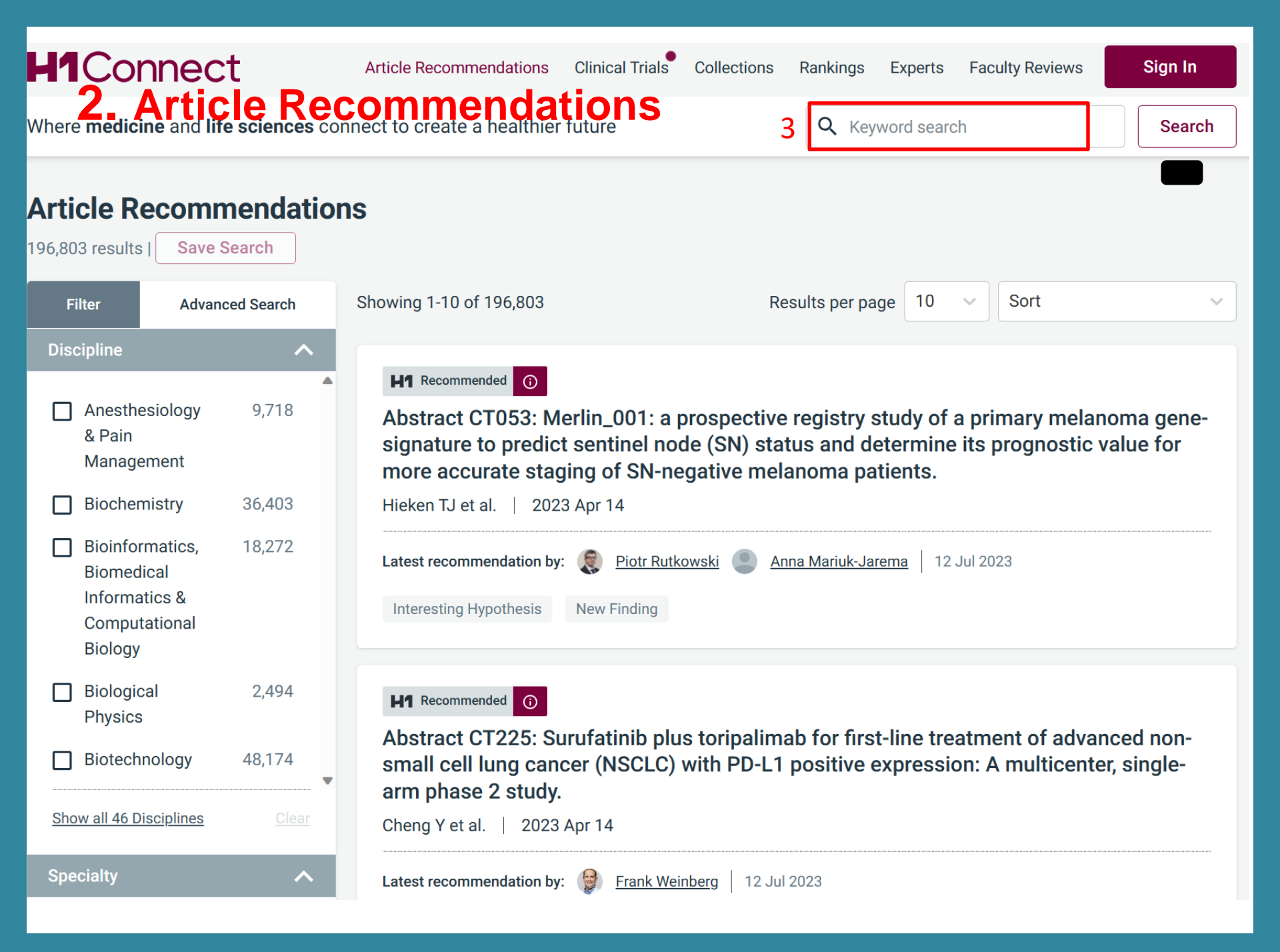

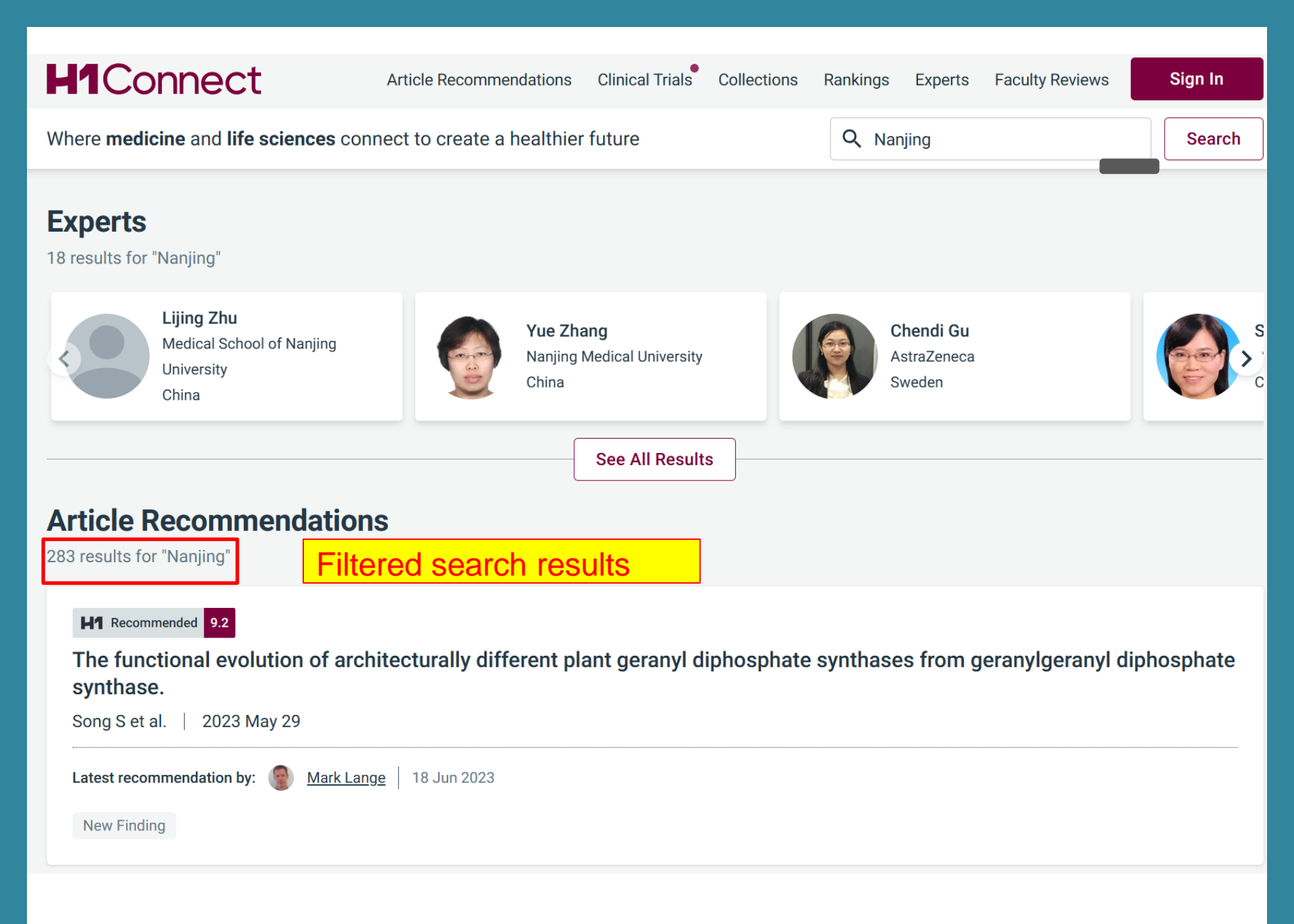

## 2. Article Recommendations - search

| Discipline                                                                 | ^                 | Specialty                             | ^     | Classified As                | ^                | Recommended In                                | ^            |
|----------------------------------------------------------------------------|-------------------|---------------------------------------|-------|------------------------------|------------------|-----------------------------------------------|--------------|
| <ul> <li>Anesthesiology</li> <li>&amp; Pain</li> <li>Management</li> </ul> | 9,718             | Airway /<br>Respiratory<br>Physiology | 950   | Changes Clinical<br>Practice | 1,615            | <ul> <li>All-Time</li> <li>30 Days</li> </ul> | 258          |
| Biochemistry                                                               | 36,403            | Anesthetic<br>Mechanisms              | 1,187 | Confirmation                 | 36,981<br>13,912 | O 90 Days                                     | 6            |
| Bioinformatics,<br>Biomedical<br>Informatics &                             | 18,272            | Cardiovascular<br>Medicine in         | 1,568 | Good For<br>Teaching         | 29,968           | O 12 Months                                   | 17           |
| Computational<br>Biology                                                   |                   | Anesthesia                            | 1,951 | Interesting<br>Hypothesis    | 44,359           |                                               | <u>Clear</u> |
| Biological<br>Physics                                                      | 2,494             | Health Services                       | 1,072 | Negative/Null<br>Result      | 1,233            | Article Published                             | ^            |
| Biotechnology                                                              | 48,174            | Anesthesiology                        |       | New Finding                  | 138,282          |                                               |              |
| Show all 46 Disciplines                                                    | ▼<br><u>Clear</u> | & Perioperative<br>Medicine           | •     | Novel Drug<br>Target         | 11,671           | From                                          |              |
| Rated As                                                                   | ^                 | Show all 327 Specialties              |       | Refutation                   | 2,296            | То                                            | <b></b>      |
| Landmark                                                                   | 23                | Collection                            | ^     | Technical<br>Advance         | 31,073           |                                               | Clear        |
| Exceptional                                                                | 20,927            | Alzheimer's                           | 1,402 |                              | ▼                |                                               |              |
| Very Good                                                                  | 80,866            | COVID-19                              | 1,272 |                              |                  |                                               |              |
| Good                                                                       | 115,222           | Extremophiles                         | 511   |                              |                  |                                               |              |
| Dissent                                                                    | 265               | Opioid Addiction                      | 414   |                              |                  |                                               |              |
|                                                                            |                   | Breast Cancer                         | 1,619 |                              |                  |                                               |              |

•

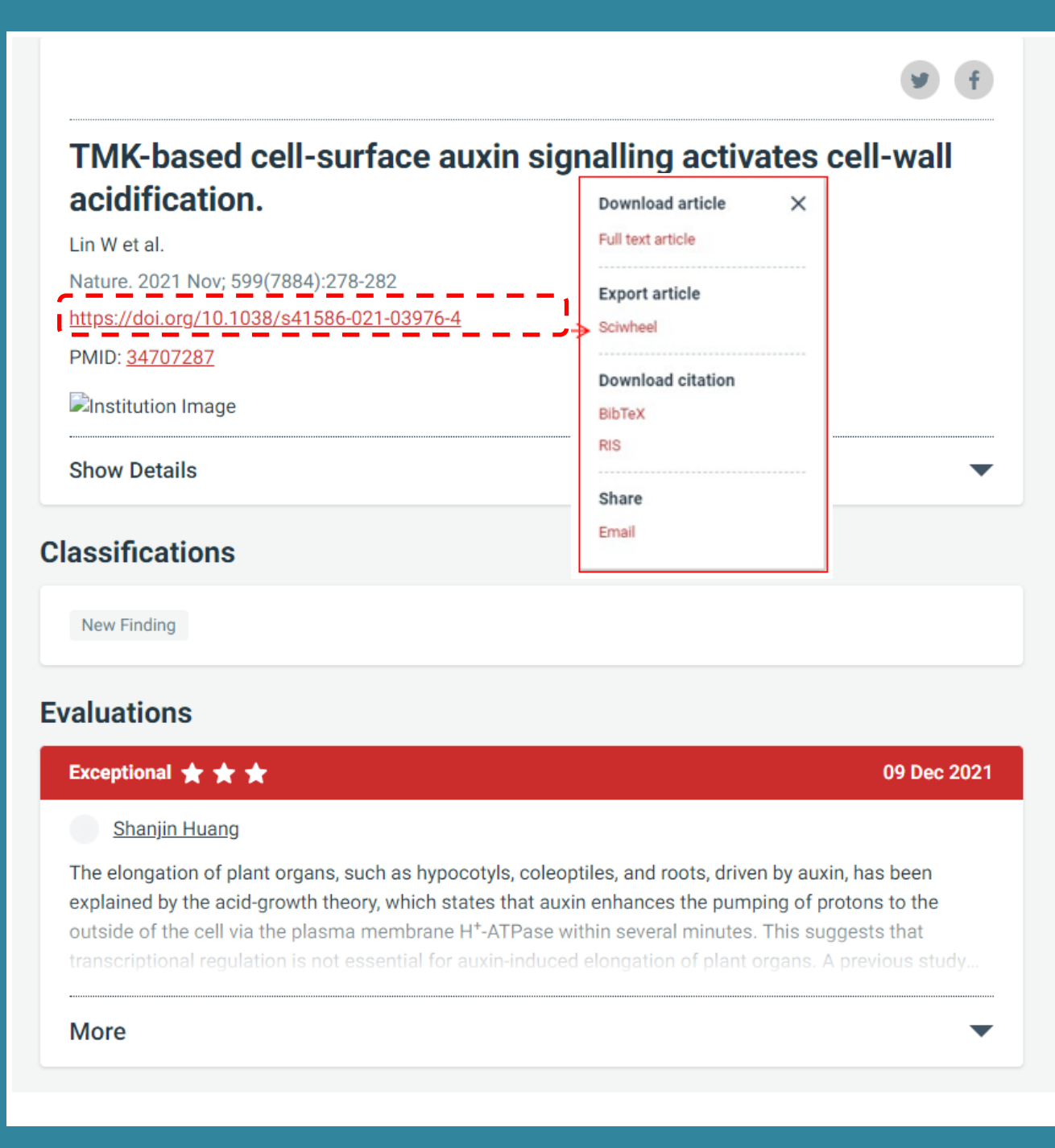

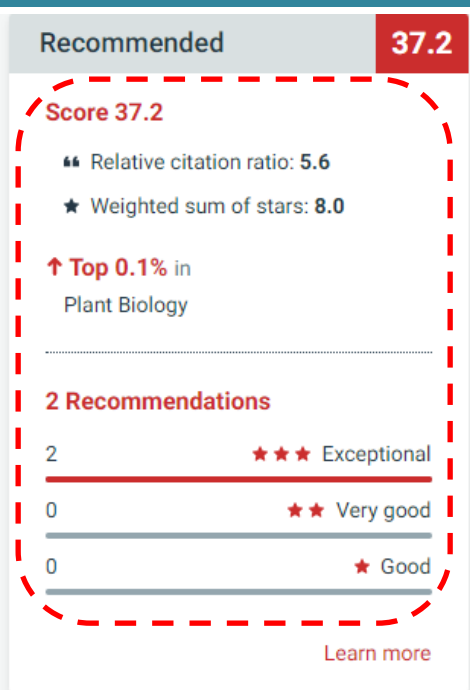

#### Article Summary

Classifications

Evaluations

**Relevant Sections** 

Related Articles

## nature

nature > articles > article

Article Open Access Published: 27 October 2021

## TMK-based cell-surface auxin signalling activates cellwall acidification

Wenwei Lin, Xiang Zhou, Wenxin Tang, Koji Takahashi, Xue Pan, Jiawei Dai, Hong Ren, Xiaoyue Zhu, Songqin Pan, Haiyan Zheng, William M. Gray, Tongda Xu, Toshinori Kinoshita & Zhenbiao Yang 🖂

 Nature
 599, 278–282 (2021)
 Cite this article

 19k
 Accesses
 22
 Citations
 138
 Altmetric
 Metrics

## Abstract

The phytohormone auxin controls many processes in plants, at least in part through its regulation of cell expansion<sup>1</sup>. The acid growth hypothesis has been proposed to explain auxin-stimulated cell expansion for five decades, but the mechanism that underlies auxin-induced cell-wall acidification is poorly characterized. Auxin induces the phosphorylation and activation of the plasma membrane H<sup>+</sup>-ATPase that pumps protons into the apoplast<sup>2</sup>, yet how auxin activates its phosphorylation remains unclear. Here we show that the transmembrane kinase (TMK) auxin-signalling proteins interact with plasma membrane H<sup>+</sup>-ATPases, inducing their phosphorylation, and thereby promoting cell-wall acidification and hypocotyl cell elongation in *Arabidopsis*. Auxin induced interactions between TMKs and H<sup>+</sup>-ATPases in the plasma membrane within seconds, as well as TMK-dependent phosphorylation of the penultimate threonine residue on the H+-ATPases. Our genetic, biochemical and molecular ovidenes demonstrates that TMKs directly phosphorylate plasma membrane U<sup>+</sup>.

| Download PD              | θF                 | Ŧ          |  |  |  |
|--------------------------|--------------------|------------|--|--|--|
| Sections                 | Figures            | References |  |  |  |
| <u>Abstract</u>          |                    |            |  |  |  |
| Main                     |                    |            |  |  |  |
| Methods                  |                    |            |  |  |  |
| <u>Data availability</u> |                    |            |  |  |  |
| <u>References</u>        |                    |            |  |  |  |
| Acknowledgemacents       |                    |            |  |  |  |
| Author information       |                    |            |  |  |  |
| Ethics declarations      |                    |            |  |  |  |
| Additional information   |                    |            |  |  |  |
| Extended data f          | igures and tables  | 1          |  |  |  |
| Supplementary            | <u>information</u> |            |  |  |  |
| Source data              |                    |            |  |  |  |
| Rights and pern          | nissions           |            |  |  |  |
| About this artic         | e                  |            |  |  |  |
| Further reading          |                    |            |  |  |  |

#### 3. The H1 Conect...(1) H1Connect Sign In Article Recommendations **Clinical Trials** Collections Rankings Experts Faculty Reviews Where **medicine** and **life sciences** connect to create a healthier future **Q** Keyword search Search **Experts** 7,964 results Showing 1-20 of 7,964 Results per page 20 Advanced Search Filter Discipline $\boldsymbol{\wedge}$ Piotr Rutkowski Anesthesiology Maria Sklodowska-Curie Memorial Cancer Center and Institute of Oncology 286 & Pain Poland Management **Bioinformatics**, 153 Antti Aalto **Biomedical** University of California, San Diego Informatics & United States Computational Biology Biological 107 Matti Aapro Physics Clinique de Genolier Cardiovascular 111 Switzerland Disorders **Cell Biology** 766 **Emmeke Aarts** Utrecht University Show all 36 Disciplines Netherlands

#### 3. The H1 Conect...(2) Eperts from "China" H1Connect Sign In Article Recommendations **Clinical Trials** Rankings Experts **Faculty Reviews** Collections Where medicine and life sciences connect to create a healthier future **Q** Keyword search Search e.g. "China" Search by Name/Country/Institution < **Experts** 7.964 results Showing 1-20 of 7,964 Results per page 20 Advanced Search Filter Discipline へ Piotr Rutkowski Maria Sklodowska-Curie Memorial Cancer Center and Institute of Oncology Anesthesiology 286 & Pain Poland Management **Bioinformatics**, 153 Antti Aalto **Biomedical** Informatics & University of California, San Diego United States Computational Biology Biological 107 Matti Aapro **Physics** Clinique de Genolier Cardiovascular 111 Switzerland Disorders Cell Biology 766 **Emmeke Aarts** Utrecht University Show all 36 Disciplines 1 - 14 of 20 Netherlands

# 4. The H1 Connect ...(3) Faculty Structure

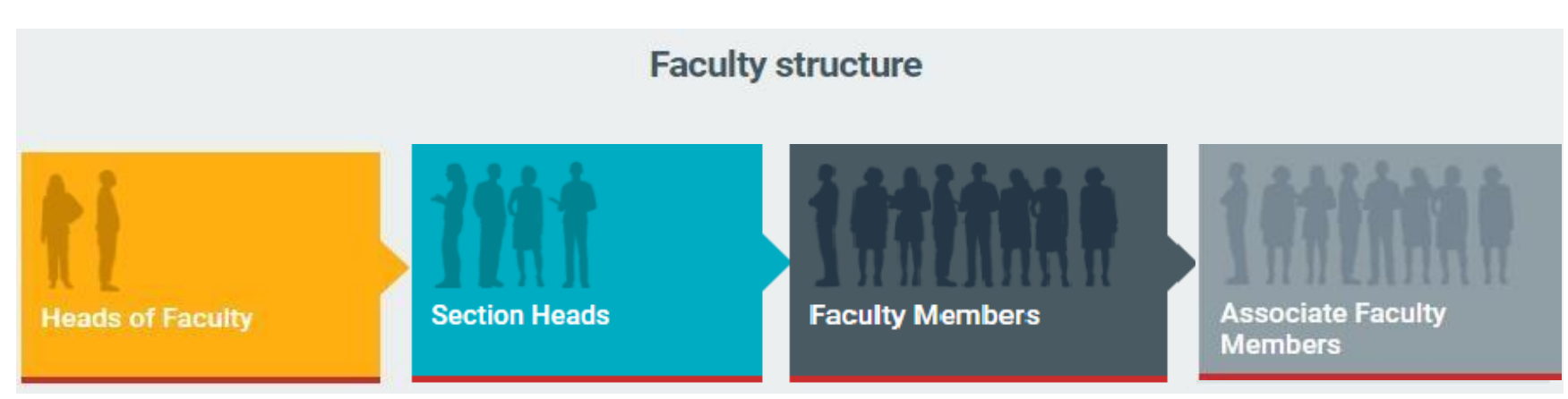

- Heads of Faculty are the most eminent individuals in their field overseeing each of the Faculties across biology and medicine. They divide their Faculty into its major disciplines – Sections – and appoint Section Heads for each of these fields.
- Section Heads are leading authorities in their respective discipline, who provide editorial oversight and appoint Faculty Members to review the literature to ensure the full breadth of the field is covered.
- Faculty Members are leading experts, who recommend the most noteworthy articles in their fields,

sharing their perspective and opinion to help you understand the key points and context.

 Associate Faculty Members are appointed by Faculty Members to assist them with the recommendation process. They also scan the tables of contents of the major general and specialist journals to ensure that the literature is systematically and comprehensively covered.

The Faculty comprises peer-nominated, internationally-renowned researchers from across the world, who pick out and recommend articles they consider to be highly important to others working both in their field and beyond.

# 5. H1 Connect @PubMed...(1)

Registered with PubMed, go to 'My NCBI' and follow these steps:

- 1. Go to Filters, PubMed
- 2. Click Manage Filters
- 3. Under Browse/Search for PubMed Filters, click LinkOut
- 4. Search for "H1 Connect" 或者 "Fopinions"
- 5. Click Filter and Link Icon

# 5. H1 Connect @PubMed...(2)

| NIH | National Library of Medicine<br>National Center for Biotechnology Information                                | L jackjia2010@gmail.c                  | 1 |
|-----|----------------------------------------------------------------------------------------------------|----------------------------------------|---|
|     |                                                                                                    | ACCOUNT                                | × |
|     | Pub Med.gov                                                                                                  | Logged in as:<br>jackjia2010@gmail.com |   |
|     | lung cancer                                                                                                  | Dashboard (My NCBI)                    |   |
|     | Advanced                                                                                                    | Publications (My Bibliography)         |   |
|     | PubMed® comprises more than 30 million citations for biomedical literature from MEDLINE, life science journa | lls, and Account settings              |   |
|     | Citations may include links to full-text content from PubMed Central and publisher web sites.                | Log out                                |   |
|     |                                                                                                    |                                        |   |

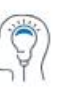

Learn

About PubMed FAQs & User Guide Finding Full Text

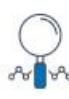

Find Advanced Search Clinical Queries Single Citation Matcher

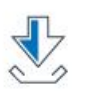

Download E-utilities API FTP Batch Citation Matcher

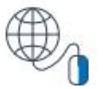

Explore

MeSH Database Journals Legacy PubMed (available until at least 10/31/2020)

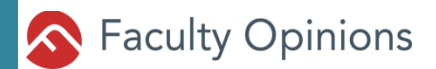

# 5. H1 Connect @PubMed...(3)

My NCBI » Settings

### **NCBI Account Settings**

Email

jackjia2010@gmail.com (confirmed)

This email is used for delivery of saved searches.

Linked accounts You can sign in via these 3rd-parties. Contact the 3rd party for sign-in related issues.

Change

| Google | jackjia2010@gmail.com (currently signed in via this method) |
|--------|-------------------------------------------------------------|
|        | Change                                                      |

#### Delegates

You can add delegates to help you manage your bibliography and/or SciENcv profiles.

Add a Delegate

### **API Key Management**

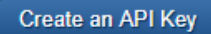

E-utils users are allowed 3 requests/second without an API key. Create an API key to increase your e-utils limit to 10 requests/second. Contact our <u>help department</u> if you need higher throughput. Only one API Key per user. Replacing or deleting will inactivate the current key. Use this key by passing it with api\_key=API\_KEY parameter. Refer to <u>documentation</u> for more.

# 5. H1Connect @PubMed ...(4)

| /www.ncbi | i.nlm.nih.gov/sites/myncbi/filte                       | rs/                                                                                      |                               |                                                                                                    | G G                                                        | Q IP A                                                                 |
|-----------|--------------------------------------------------------|------------------------------------------------------------------------------------------|-------------------------------|----------------------------------------------------------------------------------------------------|------------------------------------------------------------|------------------------------------------------------------------------|
|           | An official website of the United State                | s government <u>Here's how you know</u><br>rary of Medicine<br>to technology Information |                               |                                                                                                    | 👤 jackjia2010@gmail                                        |                                                                        |
|           | My NCBI » Filters                                      | You are managing                                                                         | filters for: PubMed Choose an | nother database: PubMed (2 active) ✓                                                                                                    | Filters help                                               |                                                                        |
|           | Active     Name       Image: H1 Connect     H1 Connect | Type<br>Standard filter<br>Standard provider icon                                        | Select cat                    | egory:<br>Popular © LinkOut Properties C Lin<br>di terms (optional).<br>ppinions Search<br>nk Name Description<br>nk Name Description<br>H1 Connect See the articles recommen<br>(website) leading experts in biology a | inks<br>ded by a Faculty of more than 8,0<br>and medicine. | 输入"H1 Connect"<br>或"Fopinions" 均可<br>以查找到"H1<br>Connect"过滤器,<br>全部勾选即可 |
|           |                                                        |                                                                                          | FOLLOW NCBI                   |                                                                                                    |                                                            |                                                                        |
|           | У                                                      | f                                                                                        | in                            | 0                                                                                                    | 2                                                          |                                                                        |

# 5. H1 @PubMed ...(5)

| NIH National Library of Medicine<br>National Center for Biotechnology In               | nformation                                                                                                    | 💄 jackjia2010@gmail.c                                                                                                    |
|----------------------------------------------------------------------------------------|----------------------------------------------------------------------------------------------------|----------------------------------------------------------------------------------------------------|
| Pub Med.gov                                                                            | lung cancer<br>Advanced Create alert Create RSS                                                                                                    | X Search<br>User Guide                                                                                                    |
|                                                                                        | Save Email Send to Sorted by: Be                                                                                                    | st match Display options                                                                                                    |
| MY NCBI FILTERS <b>L</b><br>All (351,906)<br>fopinions (2,115)<br>RESULTS BY YEAR      | <ul> <li>2,115 results</li> <li>Lung cancer: current therapies and new targeted treatment<br/>1 Hirsch FR, Scagliotti GV, Mulshine JL, Kwon R, Curran WJ Jr, Wu<br/>Cite Lancet. 2017 Jan 21;389(10066):299-311. doi: 10.1016/S0140-67<br/>Aug 27.</li> <li>PhilD: 27574741 Free article. Review.</li> <li>Lung cancer is the most frequent cause of cancer-related deat<br/>million people are diagnosed with lung cancer, and 1.6 million<br/>disease. 5-year survival rates vary from 4-17% depending on s .</li> <li>Pembrolizumab versus docetaxel for previously treated, i<br/>2 non-small-cell lung cancer (KEYNOTE-010): a randomise<br/>Cite Herbst RS, Baas P, Kim DW, Felip E, Pérez-Gracia JL, Han JY, Mol<br/>MJ, Majem M, Fidler MJ, de Castro G Jr, Garrido M, Lubiniecki G<br/>Filhart M, Garon EB.<br/>Lancet. 2016 Apr 9;387(10027):1540-1550. doi: 10.1016/S0140-6<br/>Dec 19.<br/>PMID: 26712084 Clinical Trial.<br/>BACKGROUND: Despite recent advances in the treatment of adv<br/>cancer, there remains a need for effective treatments for progn<br/>the efficacy of pembrolizumab for patients with previously treat<br/></li> </ul> | hents.<br>YL, Paz-Ares L.<br>736(16)30958-8. Epub 20<br>Ars worldwide. Every yea<br>people die as a result of<br><br>PD-L1-positive, advanced<br>ed controlled trial.<br>Lina J, Kim JH, Arvis CD, Ahn<br>M, Shentu Y, Im E, Dolled-<br>6736(15)01281-7. Epub 2015<br>vanced non-small-cell lung<br>essive disease. We assessed<br>ted, PD-L1-positive, advanc |
| <ul> <li>Books and Documents</li> <li>Clinical Trial</li> <li>Meta-Analysis</li> </ul> | Metastatic-niche labelling reveals parenchymal cells with<br>Ombrato L, Nolan E, Kurelac I, Mavousian A, Bridgeman VL, Hei<br>Horswell S, Gonzalez-Gualda F, Matacchione G, Weston A, Kirkr                                                                                                    | n stem features.<br>nze I, Chakravarty P,<br>patrick I, Husain F, Speirs V                                                                                                    |

# 5. H1 @PubMed ...(6)

#### Antibodies against endogenou × + https://pubmed.ncbi.nlm.nih.gov/37046094/ $\leftarrow \rightarrow$ CÔ Gr A ☆ Connict of interest **Related** information statement MedGen **Figures** Grant support Comment in WT\_/Wellcome Trust/United Kingdom Similar articles LinkOut - more resources Cited by Full Text Sources Europe PubMed Central Reference Nature Publishing Group PubMed Central MeSH te White Rose Research Online Substand Other Literature Sources H1 Connect Kelated Medical Genetic Alliance Grant su MedlinePlus Health Information Miscellaneous LinkOut NCI CPTAC Assay Portal resource

点击PubMed单篇文 章底部"other Literature Sources" 里面的H1 Connect 即可跳转到H1 Connect平台上本篇 文章推荐评价内容

# Thanks

Да